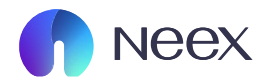

# HƯỚNG DÂN CHUYỂN TIỀN NỘI BỘ NEEX

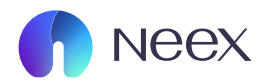

## Chuyển tiền nội bộ

Bước 1: Đăng nhập vào Neex, chọn mục chuyển tiền bên tay trái

| Neex                      |                     |                                    |              |             |         |                                 |                                                                                 | ¢                                    | 👂 I 🛞 Tiếng Việt                      | ~ (     |
|---------------------------|---------------------|------------------------------------|--------------|-------------|---------|---------------------------------|---------------------------------------------------------------------------------|--------------------------------------|---------------------------------------|---------|
| Tải khoản<br>Đ<br>Na tiền | Neex Never end      | ding excelle                       | nce          |             |         |                                 | ()<br>()<br>()<br>()<br>()<br>()<br>()<br>()<br>()<br>()<br>()<br>()<br>()<br>( | <b>lamBùi</b><br>ukaidk977@gmail.com | _                                     |         |
| ið<br>lút tiën            | Tài khoản thực      | Trải nghiệm ngay<br>Tài khoản demo | С            |             |         |                                 |                                                                                 | Nap                                  | t <mark>iền</mark><br>⊮ Lịch sử đơn đ | läng ký |
| nuyển tiền                | Tài khoản giao dịch | Số dư                              | Loại tiền tệ | Máy chủ     | Đòn bẩy | Trạng thái tài khoản            | Loại tài khoản                                                                  | Tiên                                 | Hoạt động                             |         |
| nuyến mãi                 | мтя 1250110         | 15.88                              | USD          | Neex-Live 2 | 1: 500  | • Bình thường                   | Chuẩn                                                                           | 15.88                                | Nạp tiền                              | :       |
| 6<br>Siao dịch            | мтя 1250115         | 0.00                               | USD          | Neex-Live 2 | 1: 500  | • Bình thường                   | Chuẩn                                                                           | 0.00                                 | Nạp tiền                              | :       |
| ±<br>Tải xuống            | мтя 1250116         | 0.00                               | USD          | Neex-Live 2 | 1: 500  | • Bình thường                   | Chuẩn                                                                           | 0.00                                 | Nạp tiền                              | :       |
| Copy Trade                | MT4 1000213         | 0.00                               | USD          | Neex-Live 1 | 1: 500  | <ul> <li>Bình thường</li> </ul> | Chuẩn                                                                           | 0.00                                 | Nap tiën                              | ÷       |
|                           | мт5 1250145         | 0.00                               | USD          | Neex-Live 2 | 1: 500  | • Bình thường                   | Chuẩn                                                                           | 0.00                                 | Nạp tiền                              | :       |

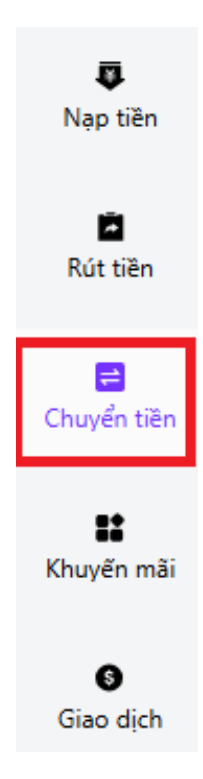

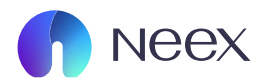

#### Bước 2: Sau khi giao diện "chuyển tiền" hiển thị ra, chọn tài khoản chuyển tiền

| * on til klodar davyd<br>* on til klodar davyd<br>* on til klodar klodar davyd<br>* on til klodar davyd<br>* on til klodar davyd<br>* on til klodar davyd<br>* on til klodar davyd<br>* on til klodar davyd<br>* on til klodar davyd<br>* on til klodar klodar davyd<br>* on til klodar klodar davyd<br>* on til klodar klodar davyd<br>* on til klodar klodar klodar klodar klodar klodar klodar klodar klodar klodar klodar klodar klodar klodar klodar klodar klodar klodar klodar klodar klodar klodar klodar klodar klodar klodar klodar klodar klodar klodar klodar klodar klodar klodar klodar klodar klodar kl |                            |
|----------------------------------------------------------------------------------------------------|----------------------------|
| INTS       1250145       Số tiên chuyển         -       -         Bi khang yang diễ thàng yên diễ thàng yên diễ thàng yên diễ thàng yên diệ thàng yên diệ thàn                                                                                                    |                            |
| * 55 tên   Ve lông nhập   55 tên chuyển   Số tên chuyển   Số tên chuyển   Tri<   Số tên thông thự tế thông thự tế thản thất thông thự để của bạn tháng thự tháng thự tế thản thất thông thư thông thứ thông thứ thông thống thống thứ thông thứ thông thứ thông thứ thông thứ thông thứ thông thứ thông thứ thông thứ thứ thông thứ thứ thông thứ thứ thông thứ thứ thông thứ thứ thông thứ thứ thống thứ thứ thống thứ thứ thống thứ thứ thứ thứ thống thứ thứ thứ thống thứ thứ thứ thứ thứ thống thứ thứ thứ thứ thứ thứ thứ thứ thứ thứ                                                                                                    | ~                          |
| Via löng nhập       100         56 tiền chuyển              St bin sigt dat đi ban kháb, star via long gibe dingt via si ở bin hong via si đi ban kháp          Na huy dang ban kháp          Na huy dang ban kháp          St bin sigt dat đi ban hub, star via long gibe dingt via si ở bin hong via di ban dingt gib tinng gibe dingt via si ở bin hong via di ban dingt gibe dingt via si ở bin hong via di ban dingt gib tinng gibe dingt via si ở bin hong via di ban dingt gibe tinng via di ban dingt gibe tinng via di ban dingt gibe tinng via di ban dingt gibe tinng via di ban dingt gibe tinng via di ban dingt gibe tinng via di ban dingt gibe tinng via di ban di ban di                                                                                                    |                            |
| Số tiền chuyển          Use tay dự để thum thiên, tau vu táng tập đặng tư tạo tà nà thuến, tau vu táng tập đặng tư tạo tà nà thuến thuến thuế                                                                                                    |                            |
| I St tike notyde         I         I St tike notyde tike tike star var var var var var var var var var v                                                                                                    |                            |
| Bit them table, see vie blog plog blog e vie of blin thege of the table.         Bit holds of the Ling.         Calce holds of the Ling.         Calce holds of the Ling.         Table holds of the Ling.         Calce holds of the Ling.         Calce holds of the Lin                                                                                                    |                            |
| Pick taken va diffus k40         Xin ku y rhing ban uš không thể rist tiền nhiều hon số "mangin tự do "của ban. Mangin tự do trong tài khoảng jiù dich của ban cả thể được xem kết và bỹ trong vông một ngày làm việc sau yêu dù.         Cá tiến hưởng sau đây cản được tiến tra thủ công:         Th tổ 1 250145       Số tiền khả dụng: 0.88 US         MT5       1250145       Số tiền khả dụng: 0         MT4       1000213       Số tiền khả dụng: 0         MT5       1250116       Số tiền khả dụng: 0                                                                                                    |                            |
| MT5       1250145       Số tiền khả dụng: 0.88 US         MT5       1250145       Số tiền khả dụng: 0         MT4       1000213       Số tiền khả dụng: 0         MT5       1250116       Số tiền khả dụng: 0                                                                                                    | o thể                      |
| MT5       1250145       Số tiền khả dụng: (         MT4       1000213       Số tiền khả dụng: (         MT5       1250116       Số tiền khả dụng: (                                                                                                    | D 、                        |
| MT5       1250145       Số tiền khả dụng: (         MT4       1000213       Số tiền khả dụng: (         MT5       1250116       Số tiền khả dụng: (                                                                                                    |                            |
| MT5         1250145         Số tiền khả dụng:           MT4         1000213         Số tiền khả dụng:         Số tiền khả dụng:           MT5         1250116         Số tiền khả dụng:         Số tiền khả dụng:                                                                                                    |                            |
| MT4         1000213         Số tiền khả dụng:           MT5         1250116         Số tiền khả dụng:                                                                                                    |                            |
| MT4         1000213         Số tiền khả dụng:           MT5         1250116         Số tiền khả dụng:                                                                                                    | .88U                       |
| MT5 1250116 Số tiền khả dụng: (                                                                                                    | ).88U:                     |
| MT5 1250116 Số tiền khả dụng: 0                                                                                                    | ).88U:                     |
|                                                                                                    | ).88US<br>).00US           |
|                                                                                                    | ).88U:<br>).00U:           |
| MT5 1250115 Số tiên khả dụng (                                                                                                    | ).88U:<br>).00U:<br>).00U: |

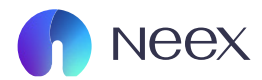

#### Bước 3: Chọn tài khoản muốn chuyển đến

| * Chọn tài khoản chuyển                                                                                                    |                                                                                                    | * Chọn tài khoản chuyển                                                                                                    |
|----------------------------------------------------------------------------------------------------|----------------------------------------------------------------------------------------------------|----------------------------------------------------------------------------------------------------|
| MT5 1250145                                                                                                    | Số tiền khả dụng: 0.88 USD 🛛 🗸                                                                                                    | Chon                                                                                                    |
| * Số tiền                                                                                                    |                                                                                                    |                                                                                                    |
| Vui lòng nhập                                                                                                    | USD                                                                                                    |                                                                                                    |
|                                                                                                    |                                                                                                    |                                                                                                    |
|                                                                                                    | Số ti                                                                                                    | èn chuyến<br>                                                                                                    |
|                                                                                                    | Số tiền này chỉ để tham khảo, xin vui                                                                                                   | lông phụ thuộc vào số tiền thực tế tài khoản.                                                                                                    |
| Điều khoản và điều kiện<br>Xin lưu ý rằng bạn sẽ không thể rút tiến nhiều hơn số '<br>thực hiện giữa các tài khoản đứng tên cá nhân và thuộ | margin tự do" của bạn. Margin tự do trong tài khoản giao dịch của<br>: sở hữu của bạn. Tất cả các yêu cầu chuyển khoản được gửi trong ç | bạn có thể được xem là giá trị ròng của các giao dịch đang mở trừ số tiền đã được trả trước. Tất cả các chuyển khoản chỉ có<br>jiờ lăm việc bình thường sẽ được xem xét và xử lý trong vòng một ngày làm việc sau yêu cầu. |
| Các tình huống sau đây cần được kiểm tra thủ công                                                                                           | :<br>                                                                                                    |                                                                                                    |
| Tài khoản chuyển khoản là tài khoản MAM.Tài khoản g                                                                                         | ao dich bi khóa hoàn toàn.Trong thời gian mở rông, việc kiếm tra th                                                                     |                                                                                                    |
| , , ,                                                                                                    |                                                                                                    | u cong co the mat vai gio.Mot tai khoan co the thực hiện toi da 10 chuyện khoan tự dọng moi ngày.                                                                                                    |
|                                                                                                    |                                                                                                    | u công có thể mặt vài gió.Một tại khoản có thể thực hiện tói da 10 chuyển khoản tự dọng môi ngay.                                                                                                    |
|                                                                                                    |                                                                                                    | u cong co tne mat val glol.Mot tal knoan co tne trujc hiện tol Ga TU chuyen knoan tự dọng moi ngay.                                                                                                    |
| Chọn                                                                                                    |                                                                                                    | u cong co tne mat val glol.Mot tal khoan co tne tnuc hiện toi da 10 chuyên khoan tự dọng môi ngay.                                                                                                    |
| Chọn                                                                                                    |                                                                                                    | u cong co tne mat val glol.Mot tal knoan co tne tnuc nien tol da 10 cnuyen knoan tu dong mol ngay.                                                                                                    |
| Chọn<br>MT4 1000213                                                                                                    |                                                                                                    | u cong co the mat val glouwot tai khoan co the thuc high toi da i U chuyen khoan tự dong moi ngay.                                                                                                    |
| Chọn<br>MT4 1000213                                                                                                    |                                                                                                    | u cong co the mat val glouwot tai khoan co the thuc high toi da iu chuyen khoan tu dong mol ngay.                                                                                                    |
| Chọn<br>MT4 1000213<br>MT5 1250116                                                                                                    |                                                                                                    | u cong co me mat val glouwot tal knoan co the thuc high tol da i U chuyen knoan tu dong mol ngay.                                                                                                    |
| Chọn<br>MT4 1000213<br>MT5 1250116                                                                                                    |                                                                                                    | u cong co me mat val glouwot tal knoan co me truc nien toi da i u chuyen knoan tu dong mol ngay.<br>Số dư: 0.00USI<br>Số dư: 0.00USI                                                                                       |
| Chọn<br>MT4 1000213<br>MT5 1250116<br>MT5 1250115                                                                                           |                                                                                                    | u cong co me mat val glouwot tal knoan co the thuc high tol da i lu chuyen knoan tu dong mol ngay.<br>Số dư: 0.00USI<br>Số dư: 0.00USI<br>Số dư: 0.00USI                                                                   |
| Chọn<br>MT4 1000213<br>MT5 1250116<br>MT5 1250115                                                                                           |                                                                                                    | u cong co me mat val glouvot tal knoan co the thuc high tol da i lu chuyen knoan tu dong mol ngay.<br>Số dư: 0.00USI<br>Số dư: 0.00USI<br>Số dư: 0.00USI                                                                   |

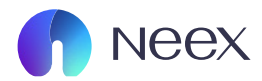

### Bước 4: Sau đó chọn số tiền muốn chuyển

|    | * Chọn tài khoản chuyển                                                                                            |                                                                                                    | * Chọn tài khoản chuyển                                                                                                   |                                                                                                    |
|----|----------------------------------------------------------------------------------------------------|----------------------------------------------------------------------------------------------------|----------------------------------------------------------------------------------------------------|----------------------------------------------------------------------------------------------------|
|    | MT5 1250145                                                                                                    | Số tiền khả dụng: 0.88 USD 🛛 🗡                                                                                                    | Chọn                                                                                                    | ~                                                                                                    |
|    | * Số tiền                                                                                                    |                                                                                                    |                                                                                                    |                                                                                                    |
|    | Vui lòng nhập                                                                                                    | USD                                                                                                    |                                                                                                    |                                                                                                    |
|    |                                                                                                    |                                                                                                    |                                                                                                    |                                                                                                    |
|    |                                                                                                    | Số tiế                                                                                                    | in chuyển                                                                                                    |                                                                                                    |
|    |                                                                                                    |                                                                                                    |                                                                                                    |                                                                                                    |
|    |                                                                                                    | Số tiền này chỉ đề tham khảo, xin vui                                                                                                    | ông phụ thuộc vào số tiền thực tế tải khoản.                                                                              |                                                                                                    |
|    | Điều khoản và điều kiện                                                                                            |                                                                                                    |                                                                                                    |                                                                                                    |
|    | Xin lưu ý răng bạn sẽ không thể rút tiền nhiều hơn số "m<br>thực hiện giữa các tài khoản đứng tên cá nhân và thuộc | aargin tự do" của bạn. Margin tự do trong tài khoán giao dịch của b<br>sở hữu của bạn. Tất cả các yêu cầu chuyển khoản được gửi trong gi | ạn có thể được xem là giá trị ròng của các giao dịch đang m<br>ờ làm việc bình thường sẽ được xem xét và xử lý trong vòng | ở trừ số tiền đã được trá trước. Tất cá các chuyến khoản chí có thế<br>một ngày làm việc sau yêu cầu. |
|    | Các tình huống sau đây cần được kiểm tra thủ công:                                                                 |                                                                                                    |                                                                                                    |                                                                                                    |
|    | Tài khoản chuyển khoản là tài khoản MAM.Tài khoản gia                                                              | o dịch bị khóa hoàn toàn.Trong thời gian mở rộng, việc kiểm tra thì                                                                      | công có thể mất vài giờ.Một tài khoản có thể thực hiện tối d                                                              | la 10 chuyển khoản tự động mỗi ngày.                                                                  |
|    |                                                                                                    |                                                                                                    | Gửi                                                                                                    |                                                                                                    |
|    |                                                                                                    |                                                                                                    |                                                                                                    |                                                                                                    |
|    |                                                                                                    |                                                                                                    |                                                                                                    |                                                                                                    |
|    |                                                                                                    |                                                                                                    |                                                                                                    |                                                                                                    |
| Số | tiần                                                                                                    |                                                                                                    |                                                                                                    |                                                                                                    |
| 50 | uen                                                                                                    |                                                                                                    |                                                                                                    |                                                                                                    |

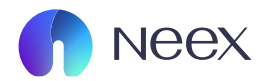

#### Bước 5: Sau khi nhập hết các mục nhấn nút gửi

| MT5 1250145                                                                                     | Ső tiền khá dụng: 0.88 USD 💙                                                                                                    | MT5 1250110                                                                                                    | Số dư: 15.00 USD 🗸                                                                        |
|-------------------------------------------------------------------------------------------------|----------------------------------------------------------------------------------------------------|----------------------------------------------------------------------------------------------------|-------------------------------------------------------------------------------------------|
| * Số tiền                                                                                       |                                                                                                    |                                                                                                    |                                                                                           |
| 0.88                                                                                            | USD                                                                                                    |                                                                                                    |                                                                                           |
|                                                                                                 |                                                                                                    |                                                                                                    |                                                                                           |
|                                                                                                 |                                                                                                    | Số tiền chuyển                                                                                                    |                                                                                           |
|                                                                                                 |                                                                                                    | 0.88 USD                                                                                                    |                                                                                           |
|                                                                                                 | Số tiền này chỉ để tham khảo,                                                                                                    | xin vui lòng phụ thuộc vào số tiền thực tế tải khoản.                                                                                                |                                                                                           |
| Đĩều khoản và đĩều kiện                                                                         |                                                                                                    |                                                                                                    |                                                                                           |
| Xin lưu ý rằng bạn sẽ không thể rút tiền nhiều<br>thực hiện giữa các tài khoản đứng tên cá nhâi | i hơn số "margin tự do" của bạn. Margin tự do trong tài khoản giao dị:<br>n và thuộc sở hữu của bạn. Tất cả các yêu cầu chuyển khoản được gửi | h của bạn có thể được xem là giá trị ròng của các giao dịch đang mở trừ s<br>rong giờ làm việc bình thường sẽ được xem xét và xử lý trong vòng một n | ố tiền đã được trả trước. Tất cả các chuyển khoản chỉ có thể<br>gày làm việc sau yêu cầu. |
| Các tình huống sau đây cần được kiểm tra                                                        | thủ công:                                                                                                    |                                                                                                    |                                                                                           |
| Tài khoản chuyển khoản là tài khoản MAM.Tài                                                     | khoản giao dịch bị khóa hoàn toàn.Trong thời gian mở rộng, việc kiển                                                                          | ı tra thủ công có thể mất vài giờ.Một tài khoản có thể thực hiện tối đa 10 c                                                                         | chuyển khoản tự động mỗi ngày.                                                            |
|                                                                                                 |                                                                                                    | Gứ                                                                                                    |                                                                                           |

### Bước 6: Khi hiển thị giao diện "Hồ sơ chuyển tiền" nghĩa là đã thành công

| Lai khoản              | Chuyển tiền 📕                                                                              | lồ sơ chuyển tiền   |                  |                |                           |                 |           |                |         |                 |
|------------------------|--------------------------------------------------------------------------------------------|---------------------|------------------|----------------|---------------------------|-----------------|-----------|----------------|---------|-----------------|
| Rap tiền               | Tài khoản     Thời gian tạo       Chọn         Thời gian bắt đầu         Thời gian bắt đầu |                     |                  |                |                           |                 |           |                |         |                 |
| Kut ben                | Danh sách Tra cứu 년 Tải xuống Báo cáo 💮 Cài đặt                                            |                     |                  |                |                           |                 |           |                |         |                 |
| Chuyển tiền            | Số đơn hàng                                                                                | Thời gian tạo       | Chuyển tài khoản | Nhận tài khoản | Tinh trạng                | Tỷ giá hối đoái | Số tiền   | Số tiền chuyển | Ghi chú | Thời gian cập r |
| <b>II</b><br>huyến mãi | TNX20241204M100                                                                            | 2024-12-04 06:54:16 | 1250145          | 1250110        | Chuyển tiền thành<br>công | 1               | -0.88 USD | 0.88 USD       |         | 2024-12-04 06   |
| <b>G</b> iao dịch      | TNX20241204M100                                                                            | 2024-12-04 06:23:57 | 1250110          | 1250145        | Chuyển tiền thành<br>công | 1               | -0.88 USD | 0.88 USD       |         | 2024-12-04 06   |
| ±<br>Iải xuống         |                                                                                            |                     |                  |                |                           |                 |           |                |         |                 |
| opy Trade              |                                                                                            |                     |                  |                |                           |                 |           |                |         |                 |
| PAMM                   |                                                                                            |                     |                  |                |                           |                 |           |                |         |                 |

Hướng dẫn quản lý tài khoản giao dịch / Hướng dẫn chuyển tiền nội bộ